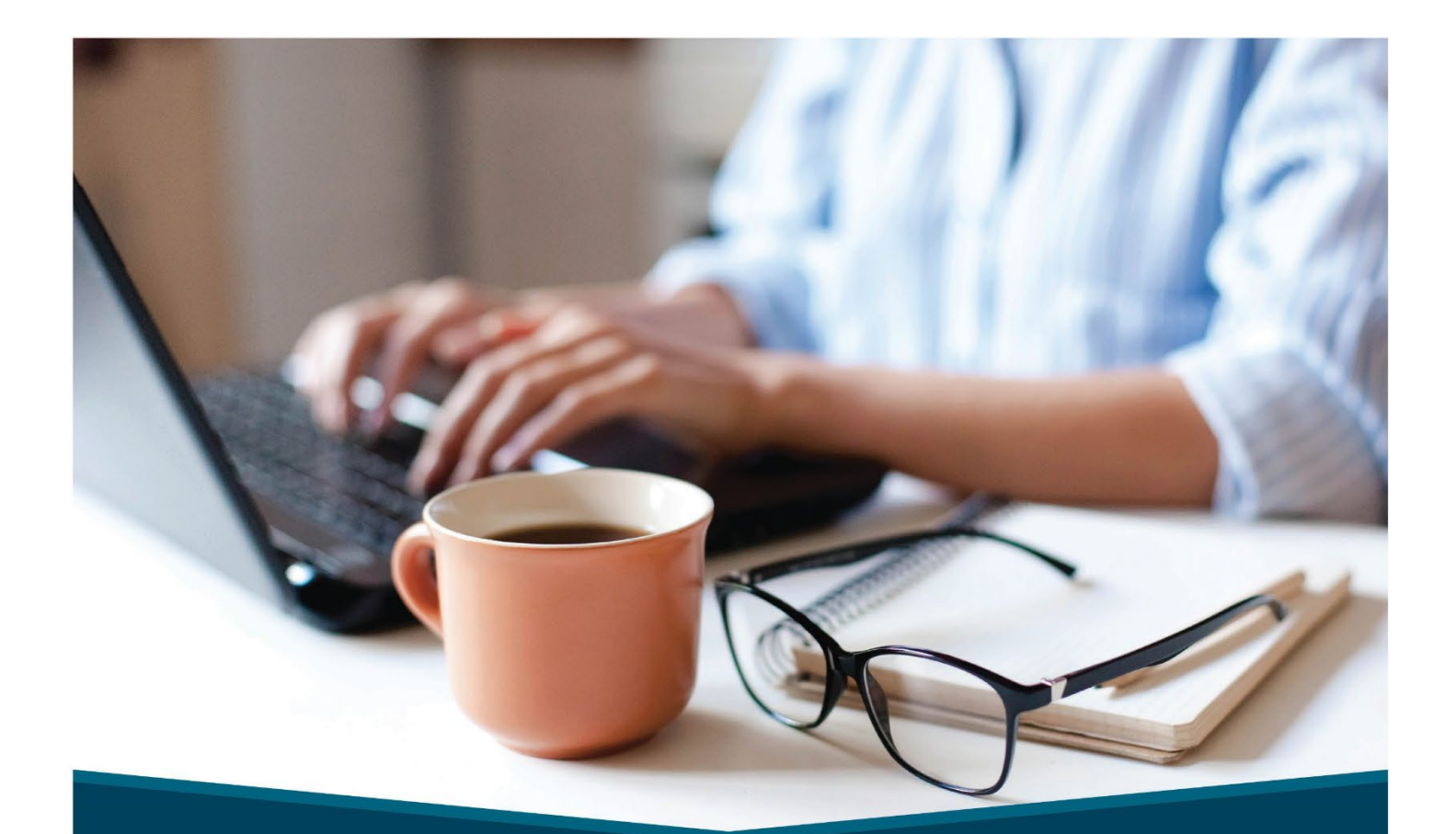

# eServices User Guide

## A guide to navigating HM Insurance Group's eServices platform

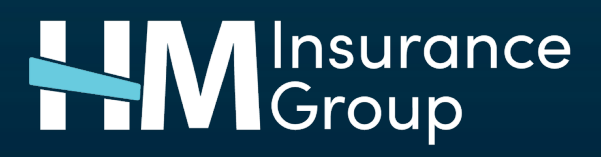

Stop Loss coverage is underwritten by HM Life Insurance Company, Pittsburgh, PA, in all states except New York, under policy form series HMP-SL (08/19) or HMP-SL (06/20) or similar. In New York, Stop Loss coverage is underwritten by HM Life Insurance Company of New York, New York, NY, under policy form series HMP-SL (06/20) or similar. The coverage requested may not be available in all states and is subject to individual state approval.

## **Table of Contents**

| Sign-in to eServices                | 3  |
|-------------------------------------|----|
| Add Groups                          | 4  |
| Group Information                   | 6  |
| Manage Claims                       | 7  |
| Manage Claims – Specific Stop Loss  | 9  |
| Manage Claims – Aggregate Stop Loss | 11 |
| Review Policy Information           | 13 |
| View Stop Loss Notices              | 14 |
| Manage Premium Payments             | 15 |
| Find a Form                         | 18 |
| Manage Personal Settings            | 19 |
| Change Password                     | 19 |
| Manage Security                     | 19 |
| Notification Preferences            | 19 |
| MFA Preferences                     | 23 |
|                                     |    |

## Sign-in to eServices

- Go to www.hmig.com/eservices
- Select Enter Login Credentials

|                                      |                                                                                                    | Contact Us   hmig.com             |  |  |  |  |
|--------------------------------------|----------------------------------------------------------------------------------------------------|-----------------------------------|--|--|--|--|
| Welcome to eServices                 |                                                                                                    |                                   |  |  |  |  |
|                                      | Manage Your HM Coverage C                                                                                                    | Inline                            |  |  |  |  |
| 🗄 Sign In to eServices               | HM eServices puts quick information at your fingertips.                                                                                                    |                                   |  |  |  |  |
| Enter Login Credentials              | Whether you're a broker, consultant, TPA or policyholder, to get the answers you need right now.                                                              | sign in to eServices              |  |  |  |  |
| OR                                   | For Best Viewing                                                                                                    |                                   |  |  |  |  |
| Log in with HM Internal Employee SSO | eServices is best viewed in Chrome, Firefox or Microsoft<br>accessible from your desktop, tablet or mobile device. So<br>may occur with older mobile devices. | Edge, and is<br>me display errors |  |  |  |  |

• Enter your Username and Password; select Log In

| HM Insurance<br>Group |                      | 📞 Contact Us 1-800-328-5433 |
|-----------------------|----------------------|-----------------------------|
|                       | Sign in to eServices |                             |
|                       | Username             |                             |
|                       | Password             | 8                           |
|                       | Log in               |                             |
|                       | Forgot username?     |                             |
|                       | Forgot password?     |                             |

## ∹Ò҉- Tips:

- eServices is available from your desktop, tablet, or mobile device using Chrome, Firefox, or Microsoft Edge; and Safari from mobile devices only. Some display errors may occur with older mobile devices.
- If you have forgotten your Username or Password, click the **Forgot Username or Password?** link and enter the required information.
- Click on the words underlined in blue throughout the entire site for additional definitions and information.

## Add Groups

This screen will only appear for users who have access to more than one group in the eServices application

|                   | Skip to main content                                   | Your User<br>Role | 3       | Contact Us   hmig.com   Sign Out |
|-------------------|--------------------------------------------------------|-------------------|---------|----------------------------------|
| Group Information |                                                        |                   |         |                                  |
| There are         | e currently no groups selected. To begin, please add c | one or more       | groups. | + Add Group                      |
|                   | ▲ Groups ▲                                             |                   |         |                                  |

- Click +Add Group to access the Group Tray
- All groups that you have access to will display as available for selection
- You can also search for your desired group by entering the group's name in the **Search By Group** box, or by entering the policy number in the **Search by Policy #** box

| Ava | ► Save Selected Groups► Clear Saved Groups► Clear Group Tray Available Groups: (7) |                                                 |          |                  |  |  |  |  |  |  |  |
|-----|------------------------------------------------------------------------------------|-------------------------------------------------|----------|------------------|--|--|--|--|--|--|--|
| Sea | arch by Group:                                                                     | Search by Policy #: Filter by Group Status: All | ✓ Clear  |                  |  |  |  |  |  |  |  |
|     | Group #                                                                            | Group Name                                      | Policy # | Policy<br>Status |  |  |  |  |  |  |  |
| ~   | 10010263                                                                           | Group National Benefit Fund                     | 101010   | Active           |  |  |  |  |  |  |  |
| ~   | 10123456                                                                           | Household Appliance Manufacturing               | 362541   | Termed           |  |  |  |  |  |  |  |
| ~   | 10002222                                                                           | Industrial Machinery & Equip Wholesalers        | 234432   | Termed           |  |  |  |  |  |  |  |
| ~   | 10101011                                                                           | Lumber & Wood Panel Merchants                   | 135421   | Termed           |  |  |  |  |  |  |  |
| ~   | 10001119                                                                           | Management Corporation                          | 303030   | Active           |  |  |  |  |  |  |  |
| ~   | 10013326                                                                           | Manufacturing Corporation                       | 202020   | Active           |  |  |  |  |  |  |  |
| ~   | 10013896                                                                           | Tracking Corporation                            | 123456   | Active           |  |  |  |  |  |  |  |

- To select a group, click anywhere on the appropriate line of the group that you wish to view. You may also select multiple groups and view simultaneously (if applicable)
- Click the box to the left of 'Group #' in the header row to select all available Groups at once

If you have access to more than one group and would like to save a certain selection of groups to populate in the Group Tray each time you log in, follow the steps below:

- Click +Add Group
- Select the groups for the combination you would like to see each time you log in
- Click Save Selected Groups

| V       | Insurance<br>Group        | Skip to main content Group  Contact Us                                                                                                    | s   hmig.com   Si                                                |
|---------|---------------------------|----------------------------------------------------------------------------------------------------|------------------------------------------------------------------|
| iroup l | Information               |                                                                                                    |                                                                  |
| Sele    | cted Group: (2)           | Group National Benefit Fund × Household Appliance Manufacturing ×                                                                                                    | View<br>Close Group Tra                                          |
| Ava     | ailable Gro               | ► Save Selected Groups► Clear Saved Groups<br>Ups: (7)<br>Your Group Selectio                                                                                                    | ups► Clear Group Tra<br>n(s) Have Been Save                      |
|         |                           |                                                                                                    |                                                                  |
| Sea     | arch by Group:            | Search by Policy #: Filter by Group Status: All Clear                                                                                                    |                                                                  |
| Sea     | arch by Group:            | Search by Policy #:     Filter by Group Status:     All     Clear       Group Name     Policy #                                                                                                    | Policy<br>Status                                                 |
| Sea     | arch by Group:<br>Group # | Search by Policy #: Filter by Group Status: All Clear Clear Group Name Group National Benefit Fund 101010                                                                                                    | Policy<br>Status     Active                                      |
| Sea     | arch by Group:            | <ul> <li>Search by Policy #: Filter by Group Status: All Clear</li> <li>Group Name Policy #</li> <li>Group National Benefit Fund</li> <li>Household Appliance Manufacturing</li> <li>362541</li> </ul>                                                                                                    | Policy<br>Status     Active     Termed                           |
| Sea     | arch by Group:            | Search by Policy #:     Filter by Group Status:     All     Clear                  Group Name               Policy #                 Group National Benefit Fund               101010                 Household Appliance Manufacturing               362541                 Industrial Machinery & Equip Wholesalers               234432 | Policy<br>Status     Active     Termed     Termed                |
| Sec<br> | arch by Group:            | Search by Policy #:     Filter by Group Status:     All     Clear       Group Name     Policy #       Group National Benefit Fund     101010       Household Appliance Manufacturing     362541       Industrial Machinery & Equip Wholesalers     234432       Lumber & Wood Panel Merchants     135421                                   | Policy<br>Status      Active      Termed      Termed      Termed |

If you have a saved selection, the Group Tray will automatically populate with that saved selection every time you log into eServices

- To view a different combination of Groups after logging in, click "Clear Group Tray" and then select the Groups you would like to view
- To return to your saved selection without logging out and logging back in, first clear the Group Tray and then click "Save Selected Groups". The "No Groups Selected" message will display, but your combination of saved Groups will populate in the Group Tray.

Saved Selections can easily be modified to add or delete Groups:

- Use the search options to adjust the list of Available Groups from which to select
- Select/deselect Groups to add to or delete from your saved selection
- Click "Save Selected Groups" to save your updated combination of Groups

Click View or Close Group Tray in the upper right-hand corner to fully view the Group Information Overview page

## -ˈo̯ː- Tips:

- To clear all selected groups from the **Group Tray**, click **View** to re-expand the full list of selectable groups, then click **Clear Group Tray**
- To clear one group, select the X next to the group's name in the Group Tray

## **Group Information**

The **Group Information Overview** page will display the options available to you. To make a selection, click on the appropriate panel or the tabs located at the top of the page. Note that while the tabs will remain available for selection as you navigate throughout the site; the panels are only available for selection on the **Group Information Overview** page.

| Minsurance<br>Group                                                 |           | Skip to m                        | nain content G | roup 🔻 |                     | Contact Us   hmig.com   Sig                                |
|---------------------------------------------------------------------|-----------|----------------------------------|----------------|--------|---------------------|------------------------------------------------------------|
| Group Information                                                   |           |                                  |                |        |                     |                                                            |
|                                                                     |           | ▼ Grou                           | ips 🔻          |        |                     |                                                            |
| Overview Claims Policy Information                                  | Stop Loss | Notices Forms Premiu             | m Payments     |        |                     |                                                            |
| Overview                                                            |           |                                  |                |        |                     |                                                            |
| Manage Claims                                                       | >         | Review Policy In                 | nformation     | >      | View S              | top Loss Notices                                           |
| <ul><li>Access claims details</li><li>Track active claims</li></ul> |           | View Policies     Print Policies |                |        | See the<br>large cl | a latest precertifications, potential aim and 50% notices. |
| Export Details                                                      |           |                                  |                |        | Export              | Details                                                    |
| Find a Form                                                         | >         | Manage Premiu                    | m Payments     | >      |                     |                                                            |
| Download forms                                                      |           | Upload Billing Templa            | ate            |        |                     |                                                            |
|                                                                     |           | Download Billing Tem             | nplate         |        |                     |                                                            |

## Manage Claims

| Overview | Claims     | Policy Inform          | ation | Stop Loss Notic | es Forms | Premiur | m Payments |     |        |  |
|----------|------------|------------------------|-------|-----------------|----------|---------|------------|-----|--------|--|
| Claims   | 6          |                        |       |                 |          |         |            |     |        |  |
|          |            | Policy #:              | Sele  | ct              | •        |         |            |     |        |  |
| 1        | Policy Per | iod Begin:             | mm/   | dd/yyyy         |          | to      | mm/dd/yy   | /уу |        |  |
| Paid     | Begin Dat  | te Range :             | /     | dd/yyyy         |          | to      | mm/dd/yy   | /уу |        |  |
|          | Pai        | d Amount:              |       |                 |          |         |            |     |        |  |
| C        | laimant L  | ast Name:              |       |                 |          |         |            |     |        |  |
|          | Clain      | n Number:              |       |                 |          |         |            |     |        |  |
| Invoice  | Number (   | (Bill Credit<br>Only): |       |                 |          |         |            |     |        |  |
|          |            |                        |       |                 |          |         |            |     | Search |  |

To access claim details, select Manage Claims panel or Claims tab

Users can either click **Search** at the bottom to bring back all claims for all selected groups, or search for certain claims using any of the following options:

- Policy Period
- Paid Date Range
- Paid Amount
- Claimant Last Name
- Claim Number
- Invoice Number (Bill Credit Groups Only)

Populate the search option fields to refine the parameters and click Search

| Filt | er by: Typ   | be: Both             | Policy Period Begin Date: All | •                           | Status: All | ▼ Reset<br>Filter   | Export to Excel |
|------|--------------|----------------------|-------------------------------|-----------------------------|-------------|---------------------|-----------------|
|      | Claim # 🗢    | Claimant 🔶           | Group 🚖                       | Policy Period<br>Begin Date | Policy # 🔶  | Requested<br>Amount | Paid Amount 🚖   |
| +    | 201522300104 | LANDLESS,<br>MASTER  | Manufacturing Corporation     | 01/01/2015                  | 202020      | \$116,037.96        | \$116,037.96    |
| +    | 201511900092 | MELLIGAN,<br>NYKERIA | Manufacturing Corporation     | 01/01/2014                  | 202020      | \$1,700.91          | \$1,700.91      |
| +    | 201434900097 | ORGEIRA, VOYD        | Manufacturing Corporation     | 01/01/2014                  | 202020      | \$77,573.17         | \$77,573.17     |

For more information, click anywhere on the line of the claim that you want to view. Users can also export the entire claim listing to Excel by clicking on the **Export to Excel** link above the claim information listing, right-hand corner:

|     | Claim # 🌲    | Clai     | imant 🔶            | Grou | p                       | ٢          | Policy P<br>Begin D          | eriod<br>ate   | Policy # | Request Amount      | ted Paid Amou         | nt 韋 |
|-----|--------------|----------|--------------------|------|-------------------------|------------|------------------------------|----------------|----------|---------------------|-----------------------|------|
| I   | 20152230010  | 4 L<br>M | ANDLESS,<br>IASTER | Mar  | nufacturing Corporation |            | 01/01/2                      | 015            | 202020   | \$116,03            | 37.96 \$116,0         | 37.9 |
| air | n Informat   | tion     |                    |      |                         |            |                              |                |          |                     |                       |      |
|     |              |          |                    |      |                         | Chec<br>Re | <u>k/Wire</u><br>ef <u>#</u> | Payme<br>Metho | nt F     | Requested<br>Amount | Paid<br>Amount        |      |
| 0   | View Details | 1-0      | Received 08/11/2   | 2015 | Paid 09/01/2015         | 75         | 5885                         | P              |          | \$41,300.7          | 75 <b>\$41,300.75</b> | i    |
| 0   | View Details | 2-0      | Received 08/27/2   | 2015 | Paid 09/02/2015         | 75         | 5950                         | P              |          | \$273.1             | 10 <b>\$273.10</b>    | C    |
| 0   | View Details | 3-0      | Received 09/04/2   | 2015 | Paid 09/15/2015         | 756        | 6424                         | P              |          | \$74,275.0          | 09 <b>\$74,275.09</b> | l.   |
| 0   | View Details | 4-0      | Received 09/24/2   | 2015 | Paid 10/15/2015         | 75         | 7916                         | P              |          | \$189.0             | 02 <b>\$189.02</b>    | 9    |
|     |              |          |                    |      |                         |            |                              |                | То       | tal Requester       | d: Total Paid:        |      |

To filter claim results, enter/select the following:

- Type
  - $\circ$  Specific
  - o Aggregate
  - Both (Specific and Aggregate)
- Policy Period Begin Date
- Status

## Manage Claims – Specific Stop Loss

A **View Details** link will display in expanded view for payment requests in Paid status; click the link for more payment details shown on the Explanation of Reimbursement (EOR)

|        |                         |                                                                                |                       | Export to PDF  | Back to Claims Listing |  |  |  |
|--------|-------------------------|--------------------------------------------------------------------------------|-----------------------|----------------|------------------------|--|--|--|
| Indivi | idual Pay               | ment Details                                                                   |                       |                |                        |  |  |  |
|        | Group Name:             | Group National Benefit Fund                                                    | Group #:              | 10010263       |                        |  |  |  |
|        | Name:                   | BUESSER, JONIAH                                                                | Claim #:              | 201308500041   |                        |  |  |  |
|        | Coverage:               | Specific Stop Loss<br>01/01/2012 - 12/31/2012                                  | Check/<br>Wire Ref #: | 60801          |                        |  |  |  |
|        | Total Claims Pa         | iid:                                                                           |                       | \$4            | 67,617.23              |  |  |  |
|        | Less Amount             | Excluded:                                                                      | (\$0.00)              |                |                        |  |  |  |
|        | Less Pended             | Amount:                                                                        | (\$0.00)              |                |                        |  |  |  |
|        | Total Eligible C        | laims:                                                                         | \$467,617.23          |                |                        |  |  |  |
|        | Less Specific           | Attachment Point:                                                              |                       | (\$300,000.00) |                        |  |  |  |
|        | Total Liability:        |                                                                                | \$1                   | 67,617.23      |                        |  |  |  |
|        | Less Prior Pa           | ayments and Applied Overpayments                                               | ċ                     | (\$0.00)       |                        |  |  |  |
|        | Less Prior Ov           | verpayments:                                                                   |                       | (\$0.00)       |                        |  |  |  |
|        | Plus Refunds            | Received:                                                                      | (\$0.00)              |                |                        |  |  |  |
|        | Amount Paid:            |                                                                                | \$1                   | 67,617.23      |                        |  |  |  |
|        | Payable to: G<br>4<br>S | Group National Benefit Fund<br>08 QUICKLE AVENUE<br>Schenectady, NY 12301-0756 |                       |                |                        |  |  |  |

You can export the View Details document to a PDF by clicking Export to PDF.

Claim Status Definitions:

- Active: The payment request is received but not yet finalized
- Approved: The payment request is finalized, and payment is in the process of being issued
- Awaiting Approval: The payment request has completed one or more steps and requires higher level authorization/review
- **Canceled:** The payment request has been closed because the information previously requested was not received within 90 days
- **Complete:** The payment request is finalized, and no payment is due
- **Denied:** The payment request has been denied
- **Paid:** The payment request is finalized, and payment has been issued
- Pending: The payment request is on hold until sufficient data exists for a claim determination
- Void: The payment was voided
- Stopped: The payment was stopped

## -Ò́ Tips:

- If claims do not exist or do not meet the search criteria, the screen will display "Nothing Found to Display"
- Users who added multiple Groups to the Group Tray can select the specific Group for which they would like to view claims in the **Policy #** field
- The up and down arrows included in each column heading allow users to sort the details displayed on the screen
- The Requested Amount for each claim is net the Specific deductible
- For Pended or Denied claims, hover mouse pointer on the blue underlined status to view the pend or denial reason(s); up to three (3)

## Manage Claims – Aggregate Stop Loss

A **View Details** link will display in expanded view for payment requests in Paid status; click the link for more payment details shown on the Explanation of Reimbursement (EOR).

| Aggregate Benefit Payment Details |                                |                           |              |                |  |  |  |
|-----------------------------------|--------------------------------|---------------------------|--------------|----------------|--|--|--|
|                                   |                                |                           |              | Export to PDF  |  |  |  |
| Group Name:                       | Group National Benefit Fund    | Status:                   | Paid         |                |  |  |  |
| Group #:                          | 10010263                       | Paid Amount:              | \$108,751.62 |                |  |  |  |
| Claim #:                          | 2019000000000                  | Check/Wire Ref #:         | 9999999      |                |  |  |  |
| Coverage Type:                    | Aggregate Stop Loss            | Payment Issue Date:       | 09/12/2019   |                |  |  |  |
| Policy Period:                    | 01/01/2018 - 12/31/2018        | Payment Issued To:        |              |                |  |  |  |
| Requested Amount:                 | \$655,795.81                   |                           |              |                |  |  |  |
| Date Received:                    | 09/10/2019                     |                           |              |                |  |  |  |
| Payment Summary                   |                                |                           |              |                |  |  |  |
| Total Claims Paid                 |                                |                           |              | \$1,754,541.14 |  |  |  |
| Aggregate Deductions              | (detailed below)               |                           |              | - \$163,574.80 |  |  |  |
| Eligible Aggregate C              | laim Amount                    |                           |              | \$1,590,966.34 |  |  |  |
| Aggregate Deductible              |                                |                           |              | - \$940,222.91 |  |  |  |
| Previous Paid Due to              | Settlement Request             |                           |              | - \$541,991.81 |  |  |  |
| Prior Refunds                     |                                |                           |              | \$0.00         |  |  |  |
| Total Aggregate Pay               | ment Amount                    |                           |              | \$108,751.62   |  |  |  |
| Aggregate Deductio                | ns - Details                   |                           |              |                |  |  |  |
| Amount Exceeding the              | e Maximum Eligible Aggregate C | laims Expense & Adjustme  | nts 🗸        | - \$96,472.60  |  |  |  |
| Amount Exceeding t                | he Maximum Eligible Aggregate  | Claims Expense            |              | - \$96,445.74  |  |  |  |
| Amount Exceeding t                | he Maximum Eligible Aggregate  | Claims Expense - Adjustme | ents         | - \$26.86      |  |  |  |
| Ineligible Claims 🗸               |                                |                           |              | - \$67,102.20  |  |  |  |
| Other - RX Rebates                |                                |                           |              | - \$61,414.06  |  |  |  |
| After Term Date                   |                                |                           |              | - \$4,487.35   |  |  |  |
| Voids/Refunds                     |                                |                           |              | - \$635.76     |  |  |  |
| Other - COB Refund                | ls                             |                           |              | - \$565.03     |  |  |  |
| Outstanding TPA Over              | rpayments Requested            |                           |              | \$0.00         |  |  |  |
| Voids/Refunds Since I             | End of Plan Year               |                           |              | \$0.00         |  |  |  |
| Recoveries from Subr              | ogation Since End of Plan Year |                           |              | \$0.00         |  |  |  |
| Other Amount                      |                                |                           |              | \$0.00         |  |  |  |
| Total Aggregate Ded               | uctions                        |                           |              | \$163,574.80   |  |  |  |

You can export the View Details document to a PDF by clicking Export to PDF.

Claim Status Definitions:

- **Open:** The payment request is received but not yet finalized
- Approved: The payment request is finalized, and payment is in the process of being issued
- Awaiting Approval: The payment request has completed one or more steps and requires higher level authorization/review
- **Cancelled:** The payment request has been closed because the information previously requested was not received within 90 days
- **Complete:** The payment request is finalized, and no payment is due
- **Denied:** The payment request has been denied
- **Paid:** The payment request is finalized, and payment has been issued
- Pending: The payment request is on hold until sufficient data exists for a claim determination
- Void: The payment was voided
- Stopped: The payment was stopped

## -̈́Ó- Tips:

- If claims do not exist or do not meet the search criteria, the screen will display "Nothing Found to Display"
- Users who added multiple Groups to the Group Tray can select the specific Group for which they would like to view claims in the **Policy #** field
- The up and down arrows included in each column heading allow users to sort the details displayed on the screen

## **Review Policy Information**

To view Stop Loss policies, select the Review Policy Information panel or Policy Information tab

| Overview Claims Policy Int                         | formation Stop Loss Notices | Forms P | remium Payment | S          |            |          |  |  |  |  |
|----------------------------------------------------|-----------------------------|---------|----------------|------------|------------|----------|--|--|--|--|
| Policy Information                                 |                             |         |                |            |            |          |  |  |  |  |
| Filter by: Policy Effective Year: All Reset Filter |                             |         |                |            |            |          |  |  |  |  |
| Effective Date 🔶                                   | Group                       |         | ¢              | Policy # 😄 | Document 🗢 | Format 🚖 |  |  |  |  |
| 01/01/2012                                         | Group National Benefit Fund |         |                | 101010     | New        | PDF      |  |  |  |  |
| 01/01/2013                                         | Group National Benefit Fund |         |                | 101010     | Renewal    | PDF      |  |  |  |  |
| 01/01/2014                                         | Group National Benefit Fund |         |                | 101010     | Renewal    | PDF      |  |  |  |  |
| 01/01/2015                                         | Group National Benefit Fund |         |                | 101010     | Renewal    | PDF      |  |  |  |  |

- Filter policies by effective date
- Click on the link under the **Document** column to view the policy

### View Stop Loss Notices

To see the latest pre-certifications, potential large claim and 50% notices, select the **View Stop Loss Notices** panel or **Stop Loss Notices** tab

| Overvi | ew Claims                                                                                  | Policy Information | Stop Loss Notices | Forms      | Premium Paymen | ts         |             |   |              |   |  |  |
|--------|--------------------------------------------------------------------------------------------|--------------------|-------------------|------------|----------------|------------|-------------|---|--------------|---|--|--|
| Stop   | Stop Loss Notices                                                                          |                    |                   |            |                |            |             |   |              |   |  |  |
| Filte  | Filter by: Policy Period Begin Date: All   Notice Type: All  Reset Filters Export to Excel |                    |                   |            |                |            |             |   |              |   |  |  |
|        | Claimant                                                                                   |                    | Policy #          | Policy     | Notice         | Received   | Non HMK TPA | • | HMK TPA Paid |   |  |  |
|        | Gidimani                                                                                   | -                  |                   | Begin Date | ▼ Type ▼       | Date 🔻     | Paid Claims | • | Claims       | • |  |  |
| Ŧ      | DAPO, ELYO                                                                                 | ИС                 | 101010            | 01/01/201  | 2 <u>PR</u>    | 12/08/2012 | \$0.00      |   | \$0.00       |   |  |  |

- Filter notices by Policy Period Begin Date or Notice Type
- Click on the blue box to the left of a notice to view the details
- Notice Type Definitions:
  - C (Claim): An initial notice with an actual claim
  - N (50% Notice): A notice that indicates paid and/or pended claim amounts that have reached 50% or more of the Specific deductible
  - P (Potential Large Claim): A notice containing a diagnosis code that typically generates high dollar claims
  - PR (Pre-Certification): A notice indicating that a procedure or hospital admission was pre-certified and may reach 50% of the Specific Deductible

| Overv | Overview         Claims         Policy Information         Stop Loss Notices         Forms         Premium Payments |             |                                |                  |                     |                                |                        |  |  |  |  |  |
|-------|----------------------------------------------------------------------------------------------------|-------------|--------------------------------|------------------|---------------------|--------------------------------|------------------------|--|--|--|--|--|
| Stop  | Stop Loss Notices                                                                                                   |             |                                |                  |                     |                                |                        |  |  |  |  |  |
| Filte | er by: Policy Period Begin Date:                                                                                    | All   Notic | ce Type: All                   | Reset Filte      | ers Export to Excel | ]                              |                        |  |  |  |  |  |
|       | Claimant 🗢                                                                                                    | Policy # 🗢  | Policy<br>Period<br>Begin Date | Notice<br>Type 🗘 | Received<br>Date 🗢  | Non HMK TPA<br>Paid Claims 🗘 🗘 | HMK TPA Paid<br>Claims |  |  |  |  |  |
|       | DAPO, ELYON                                                                                                    | 101010      | 01/01/2012                     | PR               | 12/08/2012          | \$0.00                         | \$0.00                 |  |  |  |  |  |
|       | Claimant Information                                                                                                |             |                                |                  |                     |                                |                        |  |  |  |  |  |
|       | Subscriber ID: XXX-XX-3456 Relationship to Self Claimant DOB: 04/04/1990<br>Member:                                 |             |                                |                  |                     |                                |                        |  |  |  |  |  |

Users can export the entire notice listing to Excel by clicking on the Export to Excel link

## Manage Premium Payments

To download a billing template, upload a billing template and/or link to eBill, select the **Manage Premium Payments** panel or the **Premium Payments** tab

If you do not currently utilize HM's Billing Template to remit premium and you would like to, contact your HM Regional Sales Office to obtain a copy.

| 0\  | verview Claims Policy Information Stop Loss Notices Forms Premium Payments                                                         |  |  |  |  |  |  |  |  |  |
|-----|----------------------------------------------------------------------------------------------------|--|--|--|--|--|--|--|--|--|
| P   | Link to eBill      Download Billing Template      Upload Billing Template                                                          |  |  |  |  |  |  |  |  |  |
| The | Billing Template has been designed to use each month, with the prior month's information carrying forward to the next month's tab. |  |  |  |  |  |  |  |  |  |
| Тор | process a premium payment using the billing template:                                                                              |  |  |  |  |  |  |  |  |  |
| • A | ccess the most recently completed version either locally from your PC or select 'Download Billing Template' above                  |  |  |  |  |  |  |  |  |  |
| • C | complete the tab(s) for the month (or months) of premium due                                                                       |  |  |  |  |  |  |  |  |  |
| • S | ave the completed template locally on your PC                                                                                      |  |  |  |  |  |  |  |  |  |
| • S | elect 'Upload Billing Template' above and follow the instructions on the screen to submit the completed template                   |  |  |  |  |  |  |  |  |  |
|     |                                                                                                    |  |  |  |  |  |  |  |  |  |
|     | Search By:                                                                                                    |  |  |  |  |  |  |  |  |  |
|     | Group Name /<br>Billing Group # Type: All Subgroup #: Total Remitted \$: Reset Filter                                              |  |  |  |  |  |  |  |  |  |
|     | Group Name    Billing Group Number                                                                                                 |  |  |  |  |  |  |  |  |  |

After choosing a group to view, the history of prior uploaded billing templates will appear for review by clicking the + sign on the left:

| Search By:<br>Group Name<br>Billing Group | # Type: All 	 Subgroup #:   | Total Remitted \$: Reset Filter |    |
|-------------------------------------------|-----------------------------|---------------------------------|----|
|                                           | Group Name                  | Billing Group Number            | \$ |
| E                                         | Group National Benefit Fund | 101010-0010                     |    |

| Search By:<br>Group Name<br>Billing Group | e / Type: All                | Subgroup #:      | Total Remitted \$:   | Reset Filter                   |
|-------------------------------------------|------------------------------|------------------|----------------------|--------------------------------|
|                                           | Group Name                   | \$               | Billing Group Number | \$                             |
|                                           | Group National Benefit Fund  |                  | 101010-0010          |                                |
|                                           | Uploaded Template File Name  | Date<br>Uploaded | Payment<br>Method    | Total Remitted                 |
|                                           | 2015-03-30_101010_0010_3.xls | 03/30/2015       | ACH                  | \$34,360.05 <b>ū</b><br>Delete |
|                                           | 2015-02-27_101010_0010_2.xls | 02/27/2015       | ACH                  | \$34,543.71 <b>1</b><br>Delete |
|                                           | 2015-01-30_101010_0010_1.xls | 01/30/2015       | ACH                  | \$34,343.53 <b>ū</b><br>Delete |

#### **Download Billing Template**

To download the version of the template(s) most recently uploaded to eServices:

- Click Download Billing Template on the Premium Payments screen
- If applicable, select a Group from the Group Name drop-down options
- If applicable, select a Subgroup from the **Subgroup Name** drop-down options
- Select Download

| Overview Claims Policy Information Stop Loss Notices                                                                                                    | Forms Premium Payments            |  |  |  |  |  |  |  |  |
|----------------------------------------------------------------------------------------------------|-----------------------------------|--|--|--|--|--|--|--|--|
| Billing Template Download Back to Manage Premium Payments                                                                                                    |                                   |  |  |  |  |  |  |  |  |
| To download the version of the template(s) most recently upload<br>• If applicable, select a Group from the 'Group Name' dropdown<br>• If applicable, select a Subgroup from the 'Subgroup Name' drop | ed to eServices: * Required field |  |  |  |  |  |  |  |  |
| Select 'Download'                                                                                                    |                                   |  |  |  |  |  |  |  |  |
| Select a Group:                                                                                                    |                                   |  |  |  |  |  |  |  |  |
| Croup Name: 101010 - Group National Be Subgroup Name:                                                                                                    | enefit Fund                       |  |  |  |  |  |  |  |  |
|                                                                                                    | Download Cancel                   |  |  |  |  |  |  |  |  |

#### **Upload Billing Template**

To upload template(s) completed for premium due:

- Click Upload Billing Template on the Premium Payment screen
- If applicable, select a Group from the Group Name drop-down options
- If applicable, select a Subgroup from the Subgroup Name drop-down options
- Select the Payment Method from the dropdown options
- Input the **Total Remitted** amount. Note that if you have calculated premium due for multiple months (tabs), the Total Remitted amount will be the sum of all months for which payment is being made
- Select Browse
- · Locate and select the completed template saved locally on your PC
- Select Upload

| Overview Claims Policy Information Stop Loss Notices Forms Premium Payments                                                                                                    |  |  |  |  |  |  |  |  |
|----------------------------------------------------------------------------------------------------|--|--|--|--|--|--|--|--|
| Billing Template Upload Back to Manage Premium Payments                                                                                                    |  |  |  |  |  |  |  |  |
| Required field                                                                                                    |  |  |  |  |  |  |  |  |
| To upload template(s) completed for premium due:                                                                                                    |  |  |  |  |  |  |  |  |
| If applicable, select a Group from the 'Group Name' dropdown options                                                                                                    |  |  |  |  |  |  |  |  |
| If applicable, select a Subgroup from the 'Subgroup Name' dropdown options                                                                                                    |  |  |  |  |  |  |  |  |
| Select the 'Payment Method' from the dropdown options                                                                                                    |  |  |  |  |  |  |  |  |
| <ul> <li>Input the 'Total Remitted' amount. Note that if you have calculated premium due for multiple months (tabs), the 'Total Remitted' amount<br/>will be the sum of all months for which payment is being made.</li> </ul> |  |  |  |  |  |  |  |  |
| Select 'Browse'                                                                                                    |  |  |  |  |  |  |  |  |
| Locate and select the completed template saved locally on your PC                                                                                                    |  |  |  |  |  |  |  |  |
| Select 'Upload'                                                                                                    |  |  |  |  |  |  |  |  |
| The template file will be saved in eServices with a system-generated file name and electronically submitted to the Group Billing Department for processing.                                                                    |  |  |  |  |  |  |  |  |
| Select a Group:                                                                                                    |  |  |  |  |  |  |  |  |
|                                                                                                    |  |  |  |  |  |  |  |  |
| Croup Name:                                                                                                    |  |  |  |  |  |  |  |  |
| Subgroup Name:                                                                                                    |  |  |  |  |  |  |  |  |
| * Payment Method:                                                                                                    |  |  |  |  |  |  |  |  |
| * Total Remitted:                                                                                                    |  |  |  |  |  |  |  |  |
| Instructions - Total Remitted amount is the sum total of all months for which payment is being made.                                                                                                    |  |  |  |  |  |  |  |  |
| Choose File No file chosen                                                                                                    |  |  |  |  |  |  |  |  |
| Upload Cancel                                                                                                    |  |  |  |  |  |  |  |  |

## Find a Form

- Choose Stop Loss from the Select Category drop-down menu
- Select desired form from the Select Form drop-down menu
- Click Find Forms

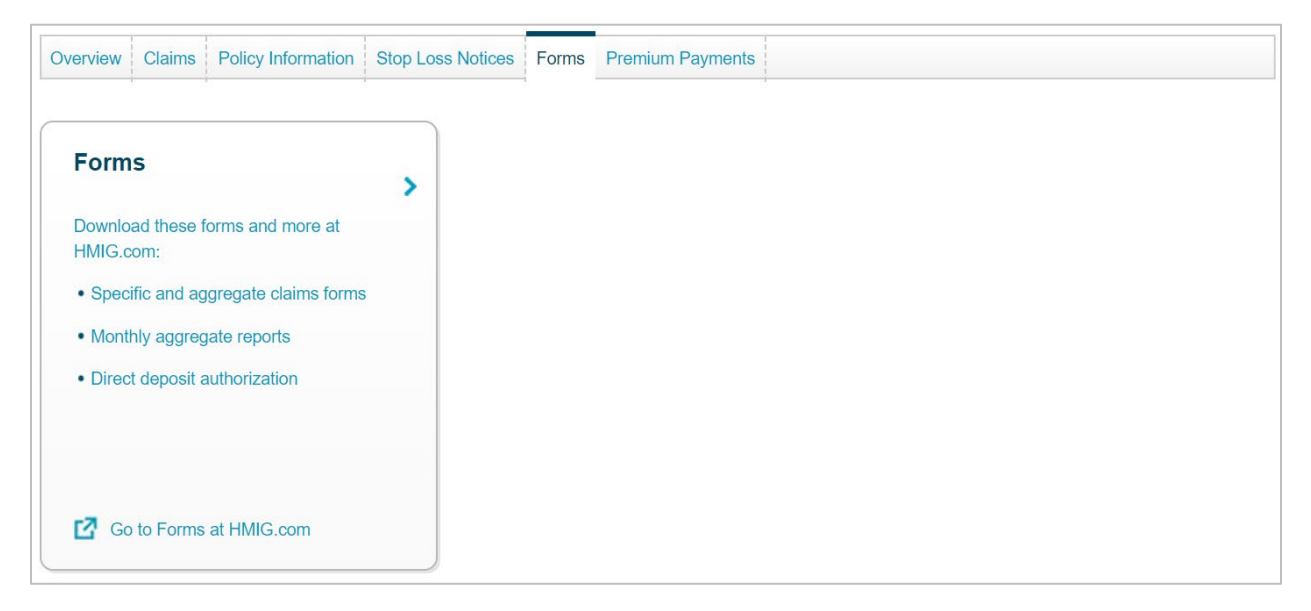

#### **Manage Personal Settings**

| Insurance<br>Group                                         |  |  |         | Skip to mai | n content | Your User<br>Role | 1              | Contact Us | hmig.com | Sign Out |  |
|------------------------------------------------------------|--|--|---------|-------------|-----------|-------------------|----------------|------------|----------|----------|--|
| Group Information                                          |  |  |         |             |           | Change            | Password       |            |          |          |  |
|                                                            |  |  |         |             | 🔻 Groups  | Manage            | Security       |            |          |          |  |
| Overview Claims Policy Information Stop Loss Notices Forms |  |  |         |             | Premium I | Notificati        | on Preferences |            |          |          |  |
|                                                            |  |  | MFA Pre | eferences   |           |                   |                |            |          |          |  |

#### **Change Password**

- Select Change Password
- Enter the required information and click Change Password

#### **Manage Security**

- Create a unique security question and answer that will be used if you forget your username or password
- Enter the required information and click Update Security

#### **Notification Preferences**

Activate notifications by group for Stop Loss Notice, Stop Loss Claims and ACH Claim Payment actions by moving the bar from **Off** to the **On** position

| Notification Preferences |    |
|--------------------------|----|
| Stop Loss Status Updates |    |
| Stop Loss Notice         | On |
| Stop Loss Claims         | On |
| ACH Claim Payments       | On |
| Billing                  |    |
| Bill Reminder            | On |

The screen will expand with additional options for that specific notification type. Set the delivery frequency for that specific notification type to one of the following:

• When it happens: Notification will be generated immediately when the requested action occurs in our claim system and will be provided using the delivery method selected

- Daily: Notifications will be generated at the end of the day and will be provided using the delivery method selected
- Weekly: Notifications will be generated at the end of the week and will be provided using the delivery method selected
- Monthly: Notifications will be generated at the end of the month and will be provided using the delivery method selected

There are two delivery methods available:

- On Screen Only: Notifications will only appear at the top of the page when you log into eServices
- Email and On Screen: Users will receive an email prompting them to log into eServices to view notifications

To choose a delivery method(s):

- For an individual group, check the checkbox to the left of the 'Number' column and then select the appropriate delivery method from the drop-down menu on the right
- For all groups, click the checkmark in the blue header row and then select the appropriate delivery method from the drop-down menu on the right
- Click Submit

| Notifica                    | Notification Preferences              |                                          |          |          |                 |   |  |  |  |  |  |  |
|-----------------------------|---------------------------------------|------------------------------------------|----------|----------|-----------------|---|--|--|--|--|--|--|
| Stop Loss S                 | Stop Loss Status Updates              |                                          |          |          |                 |   |  |  |  |  |  |  |
| Stop Loss Noti              | Stop Loss Notice On                   |                                          |          |          |                 |   |  |  |  |  |  |  |
| Step 1 of 2:                | Step 1 of 2: Set Delivery Frequency ? |                                          |          |          |                 |   |  |  |  |  |  |  |
| Re                          | eceived                               | When it happens                          | Daily    | Weekly   | Monthly         |   |  |  |  |  |  |  |
| Ut Ut                       | odate                                 | OWhen it happens                         | Daily    | Weekly   | OMonthly        |   |  |  |  |  |  |  |
| Step 2 of 2:<br>Search by 0 | Select Groups &                       | & Delivery Method ?<br>Search by Status: | Active • | Clear    |                 |   |  |  |  |  |  |  |
| <b>v ‡</b>                  | Number 🔶                              | Group Name                               | \$       | Status 🗢 | Delivery Method | ÷ |  |  |  |  |  |  |
|                             | 10010263                              | Group National Benefit Fund              |          | Active   | V               |   |  |  |  |  |  |  |
|                             | 10001119                              | Management Corporation                   |          | Active   |                 | ] |  |  |  |  |  |  |

If you have selected to receive notifications within eServices, the number of new notifications will be displayed next to the blue flag at the top of the Home page. Click the blue flag to review summaries of your notifications

| Skip to main c |          |                    |                                             |  |            | content Group - Contact Us   hm |                           |          |                             | g.com   Sign Out |
|----------------|----------|--------------------|---------------------------------------------|--|------------|---------------------------------|---------------------------|----------|-----------------------------|------------------|
| Group Info     | ormation |                    |                                             |  |            | No                              | tifications               |          | Notification<br>Preferences |                  |
|                |          |                    |                                             |  | ▼ Groups ▼ | 4 Sto                           | p Loss Claims U<br>5/2015 | pdated   | ×                           |                  |
| Overview       | Claims   | Policy Information | ormation Stop Loss Notices Forms Premium Pa |  |            |                                 | p Loss Notices F          | Received | ×                           |                  |
| Overv          | iew      |                    |                                             |  |            | 4 AC                            | H Claim Paymer<br>3/2015  | its      | ×                           |                  |
|                |          |                    |                                             |  |            | 🕑 Vie                           | w All Notification        | าร       |                             |                  |

Click View All Notifications in the bottom blue bar to see summaries by category for all notifications received:

|      |                                | Notificatio            | on   | IS                 |    |               |   |                | •       | Update Prefere   | ences |
|------|--------------------------------|------------------------|------|--------------------|----|---------------|---|----------------|---------|------------------|-------|
| Filt | ter by: Notification Type: All | -                      |      |                    |    |               |   | Reset          | t Filte | er Export to Exc | cel   |
|      | Notification                   |                        |      | ¢                  | [  | Date Received |   |                | ¢       | ;                |       |
|      | 4 Stop Loss Claims Updated     |                        |      |                    | 1  | 0/15/2015     |   |                |         |                  | ×     |
|      | Group Name 🜩                   | Claimant Name          | ¢    | Claim #            | ¢  | Payment Req # | ¢ | Current Status | ¢       | Date Updated     | \$    |
|      | Manufacturing Corporation      | LANDLESS , MASTER      |      | 201522300104       |    | 4-0           |   | Paid           |         | 10/15/2015       |       |
|      | Tracking Corporation           | FISHWILD , KARREM      |      | 201516600004       | ŀ  | 4-0           |   | Paid           |         | 07/08/2015       |       |
|      | Management Corporation         | KIMELEWSKI , BENAJAMIN |      | 201435600111       |    | 6-0           |   | Complete       |         | 06/25/2015       |       |
|      | Group National Benefit Fund    | PENKAL, JERRISHA       |      | 201228500062       | -  | 2-0           |   | Paid           |         | 05/08/2013       |       |
| +    | 4 Stop Loss Notices Received   |                        |      |                    | C  | 1/06/2016     |   |                |         |                  | ×     |
| +    | 4 ACH Claim Payments           |                        |      |                    | 0  | 7/08/2015     |   |                |         |                  | ×     |
|      |                                | Show                   | ving | 3 of 3 notificatio | on | 5.            |   |                |         |                  |       |

Users can sort the notification summaries by clicking on the different column headers:

| Filt | ter by: Notification Type: All | •             | Reset Filter Export to Excel |                     |                    |                  |  |  |
|------|--------------------------------|---------------|------------------------------|---------------------|--------------------|------------------|--|--|
|      | Notification                   |               | \$                           | Date Received       | \$                 |                  |  |  |
| -    | 4 Stop Loss Claims Updated     |               |                              | 10/15/2015          |                    | ×                |  |  |
|      | Group Name 🗢                   | Claimant Name | 🗢 Claim #                    | 韋 🛛 Payment Req # 🔶 | Current Status 🌲 I | Date Updated 🛭 🖨 |  |  |

Users can view additional information relative to the updated claim, notice received and/or ACH claim payment, by selecting the claim number or claimant name link:

| _    |                           |     | Notifica          | tior | าร           |   |               |   |                | C     | Update Prefere   | ences |
|------|---------------------------|-----|-------------------|------|--------------|---|---------------|---|----------------|-------|------------------|-------|
| Filt | er by: Notification Type: | All | -                 | ]    |              |   |               |   | Reset          | Filte | er Export to Exc | cel   |
|      | Notification              |     |                   |      | \$           | Ľ | Date Received |   |                | ¢     |                  |       |
|      | 4 Stop Loss Claims Update | ed  |                   |      |              | 1 | 0/15/2015     |   |                |       |                  | ×     |
|      | Group Name                | ¢   | Claimant Name     | ¢    | Claim # 🗧    | ¢ | Payment Req # | ¢ | Current Status | ŧ     | Date Updated     | ¢     |
|      | Manufacturing Corporation |     | LANDLESS , MASTER |      | 201522300104 | Γ | 4-0           |   | Paid           |       | 10/15/2015       |       |
|      | Tracking Corporation      |     | FISHWILD , KARREM |      | 201516600004 |   | 4-0           |   | Paid           |       | 07/08/2015       |       |

| s | top | Loss Claims  | Updated          |                               |            |                       | ×             |
|---|-----|--------------|------------------|-------------------------------|------------|-----------------------|---------------|
|   |     | Claim # 🔶    | Claimant 🔶       | Policy Period<br>Begin Date 🝷 | Policy # 🚖 | Requested<br>Amount ÷ | Paid Amount 🚖 |
|   | +   | 201522300104 | LANDLESS, MASTER | 01/01/2015                    | 202020     | \$116,037.96          | \$116,037.96  |

In addition, users can elect to receive a reminder in advance of the premium due date. This reminder is sent out on the 20<sup>th</sup> of each month.

Users can also export the entire notification listing to Excel by clicking on the **Export to Excel** button in the righthand corner:

|      |                            | Update Preferences |                   |    |              |            |               |   |                |        |                  |    |
|------|----------------------------|--------------------|-------------------|----|--------------|------------|---------------|---|----------------|--------|------------------|----|
| Filt | er by: Notification Type:  | AII                | -                 |    |              |            |               |   | Rese           | t Filt | er Export to Exc | æl |
|      | Notification               |                    |                   |    | ¢            |            | Date Received |   |                | ¢      |                  |    |
|      | 4 Stop Loss Claims Updated |                    |                   |    |              | 10/15/2015 |               |   |                |        |                  | ×  |
|      | Group Name                 | ¢                  | Claimant Name     | \$ | Claim #      | ¢          | Payment Req # | ¢ | Current Status | ¢      | Date Updated     | ¢  |
|      | Manufacturing Corporation  |                    | LANDLESS , MASTER |    | 201522300104 | 1          | 4-0           |   | Paid           |        | 10/15/2015       |    |
|      | Tracking Corporation       |                    | FISHWILD , KARREM |    | 201516600004 | 4          | 4-0           |   | Paid           |        | 07/08/2015       |    |

### **MFA Preferences**

- Select MFA Preferences
- Select Enable/Disable, enter the required information and click Submit

#### **Questions?**

Contact your HM Regional Sales Office or call 800-328-5433. Calls are received Monday through Friday, 8:00 a.m. to 5:00 p.m., ET.

Stop Loss coverage is underwritten by HM Life Insurance Company, Pittsburgh, PA, in all states except New York, under policy form series HMP-SL (08/19) or HMP-SL (06/20) or similar. In New York, Stop Loss coverage is underwritten by HM Life Insurance Company of New York, New York, NY, under policy form series HMP-SL (06/20) or similar. The coverage requested may not be available in all states and is subject to individual state approval.

MTG-2865 (R8/24)